# LMC Library Guide to Linking to Library Articles and eBooks or Embedding Streaming Videos in your D2L Course Site

Identify LMC Library Electronic Resources that you would like to share with your class.

- 1. Go to the LMC webpage: <a href="http://www.losmedanos.edu/">http://www.losmedanos.edu/</a>
- 2. Click on the Library link in the top banner or start here <u>http://www.losmedanos.edu/library/</u>
- 3. Click on the Electronic Resources link on the left side of the page.

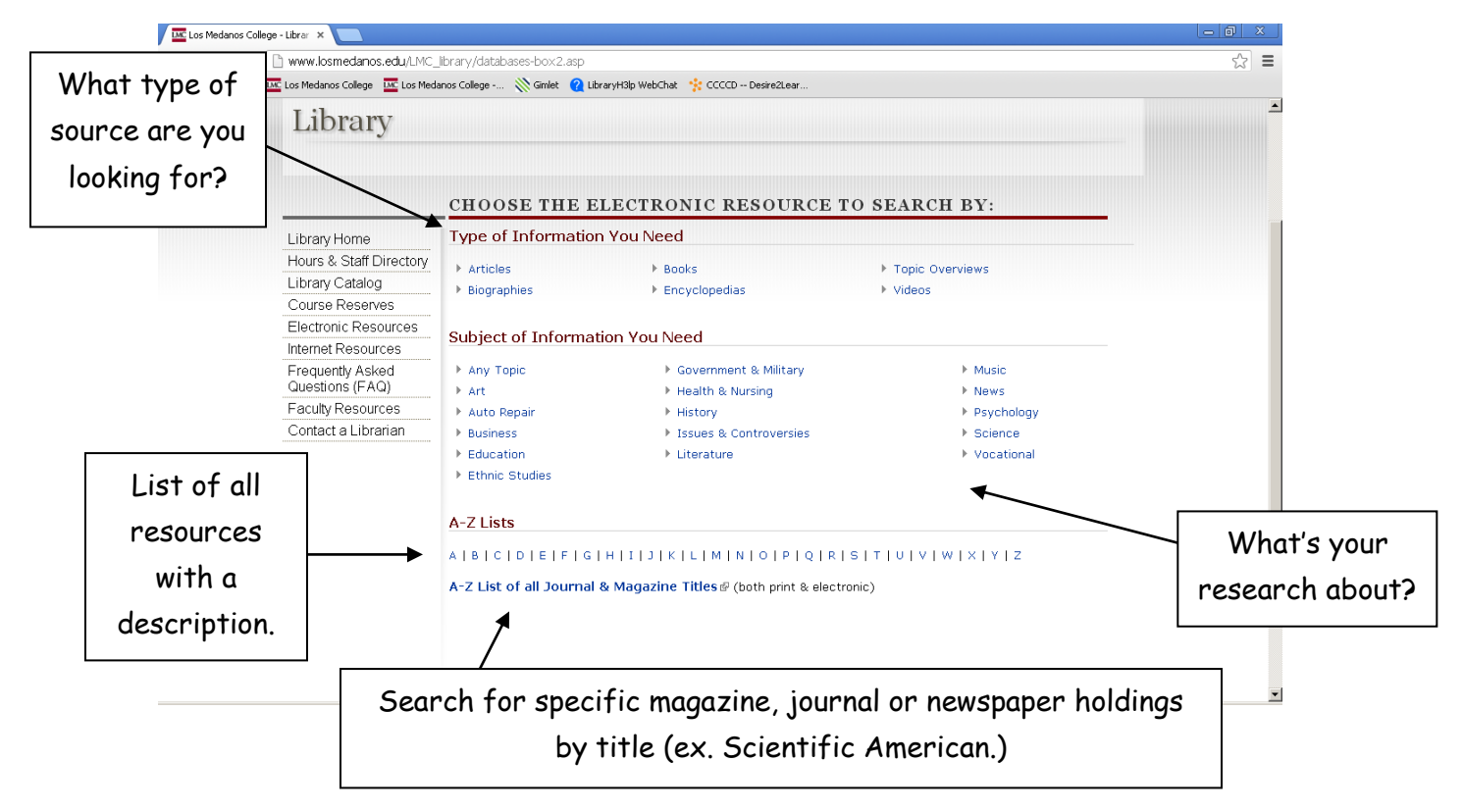

- 4. Please contact any of your LMC librarians to get help finding resources to support your class.
  - Christina Goff <u>cgoff@losmedanos.edu</u>
  - Christine Park <u>chpark@losmedanos.edu</u>
  - Kim Wentworth <u>kwentworth@losmedanos.edu</u>

# Identify the correct link to post in your Desire 2 Learn class site.

In order for the links to work, you will need to use the "persistent link" which includes LMC's proxy information. This allows remote users access to view library resources. Even though they have already logged in to D2L, remote users will be automatically prompted to log in to the library in order to gain access to view the posted material.

| CCCCD Libraries /LMC ×                                                                                              |            |          |                      | 6    | 0 2   |   |
|----------------------------------------------------------------------------------------------------|------------|----------|----------------------|------|-------|---|
| ← → C ff 🗋 alice.dvc.edu/patroninfo                                                                                 |            |          |                      |      | 53    | = |
| 🗎 Imported From IE 🛛 🚾 Los Medanos College 🖉 Los Medanos College 👋 Gimlet 💡 LibraryH3lp WebChat 📑 CCCCD Desire2Lear |            |          |                      |      |       |   |
|                                                                                                    | New Search | Reserves | Electronic Resources | Help | Login | ŕ |
| OS MEDANOS<br>COLLEGE                                                                                               |            |          |                      |      |       |   |
| Please enter the followine information:                                                                             |            |          |                      |      |       |   |
| NAME                                                                                                    |            |          |                      |      |       |   |
| Type your last name, then press TAB key                                                                             |            |          |                      |      |       |   |
| STUDENT ID Enter your 7-digit student or employee ID number.                                                        |            |          |                      |      |       |   |
| Submit                                                                                                    |            |          |                      |      |       |   |
|                                                                                                    |            |          |                      |      |       |   |
|                                                                                                    |            |          |                      |      |       |   |

Please note this screen is asking for last name and student ID or employee ID number.

(If you do not know your employee ID, look on your paycheck or ask a Library staff person to look it up for you.)

All electronic resources provide persistent links, but they are found in different places based on the vendor.

| Publisher            | Electronic Resources               | What to copy                         |
|----------------------|------------------------------------|--------------------------------------|
|                      | African American                   |                                      |
|                      | Experience                         | Copy the LIPI from address har       |
| ABC-CEIO             | American Indian Experience         | Copy the one norm address bar.       |
|                      | Latino American Experience         |                                      |
| ARTstor              | ARTstor                            | See Librarian.                       |
| Britannica           | Encyclopedia Britannica<br>Online  | Copy the URL from address bar.       |
| Country Watch        | Country Watch                      | Copy the URL from address bar.       |
| 60 Decemb            | CQ Almanac Online                  |                                      |
| CQ Research          | CQ Researcher                      | Copy the URL from address bar.       |
|                      | Academic Search Complete           |                                      |
|                      | America: History and Life          |                                      |
|                      | with Full Text                     |                                      |
|                      | Annals of American History         |                                      |
|                      | BIR Entertainment                  |                                      |
|                      | Book Index with Reviews            |                                      |
|                      | Business Source Elite              |                                      |
|                      | Communication & Mass               |                                      |
|                      | Media Complete                     |                                      |
|                      | EBSCO eBook Collection             |                                      |
|                      | ERIC (Education Resources          |                                      |
|                      | Information Center)                |                                      |
|                      | Funk & Wagnalls New World          |                                      |
|                      | Encyclopedia                       |                                      |
|                      | GreenFILE                          |                                      |
|                      | Health Source Consumer             | Click on the "Permalink" icon        |
|                      | Edition                            | which is the graphic of a chain link |
|                      | Health Source                      | located in the Tool Bar on the right |
| EBSCO Host Interface | Nursing/Academic Edition           | side of the screen. A new            |
|                      | Library, Information               | "Permalink" box will open up at      |
|                      | Science & Technology               | the top of the page. Copy the URL    |
|                      | Abstracts (LISTA)                  | text from this box.                  |
|                      | MasterFILE Premier                 |                                      |
|                      | MAS UITRA -SCHOOL Edition          |                                      |
|                      | MEDLINE<br>Military & Causeman ant |                                      |
|                      | Collection                         |                                      |
|                      | Newspaper Source Plus              |                                      |
|                      | Primary Search                     |                                      |
|                      | Professional Development           |                                      |
|                      | Collection                         |                                      |
|                      | Psychology & Behavioral            |                                      |
|                      | Sciences Collection                |                                      |
|                      | Regional Business News             |                                      |
|                      | Religion & Philosophy              |                                      |
|                      | Collection                         |                                      |
|                      | Teacher Reference Center           |                                      |
|                      | Auto Repair Reference              | Converting LIDI frages address have  |
| EBSCO CUSTOM         | Center                             | Copy the UKL from address bar.       |
| Interfaces           | Consumer Health Complete           | Copy the "Persistent link to this    |

LMC Library Guide to Linking Articles and Embedding Streaming Videos into your D2L Course Site Updated 12/18/2013.

|                            |                                        | record (Permalink)" found in the                                                                                                    |
|----------------------------|----------------------------------------|----------------------------------------------------------------------------------------------------|
|                            |                                        | Citation View.                                                                                                    |
|                            | Small Business Reference<br>Center     | Click on the "Permalink" icon<br>which is the graphic of a chain link<br>located in the Tool Bar on the right<br>side of the screen. A new<br>"Permalink" box will open up at<br>the top of the page. Copy the URL<br>text from this box.                                                                                    |
|                            | Student Research Center                | Copy the "Persistent link to this<br>record (Permalink)" found in the<br>Citation View.                                                                                                    |
|                            | American Women's History<br>Online     |                                                                                                    |
| Facts on File              | Bloom's Literary Reference<br>Online   | Copy the "Record URL" at the bottom of every page.                                                                                                    |
|                            | Today's Science                        |                                                                                                    |
|                            | World News Today                       |                                                                                                    |
|                            | InfoTrac Newsstand                     | "Document URL" is listed at the bottom of the article.                                                                                                    |
| Gale                       | National Geographic Virtual<br>Library | Copying the URL from address bar<br>works, but is very long. If you click<br>on "Citation and Tools" from the<br>right column, a tiny url is provided.                                                                                                    |
| InfoBase Publishing        | Films on Demand                        | To embed a video within your<br>course site, select the entire film<br>or segment you wish to embed.<br>Click the "Embed this video" link<br>directly below the video. Copy the<br>text listed under "Alternate<br>Embedded Code." To link to<br>videos, copy the "Title URL" which<br>appears at the bottom of the<br>page. |
| Los Medanos College        | The Experience                         | Copy the URL from address bar.                                                                                                    |
| Oxford University<br>Press | Oxford Art Online                      | Copy the URL from address bar.                                                                                                    |
| ProQuest                   | Ethnic News Watch                      | Copy the URL from address bar or<br>copy the "Document URL" from<br>the Indexing Details area at the<br>bottom of the article.                                                                                                    |

Samples of electronic resources that allow the user to copy document URL directly from the browser address bar:

#### All ABC-Clio Electronic Resources

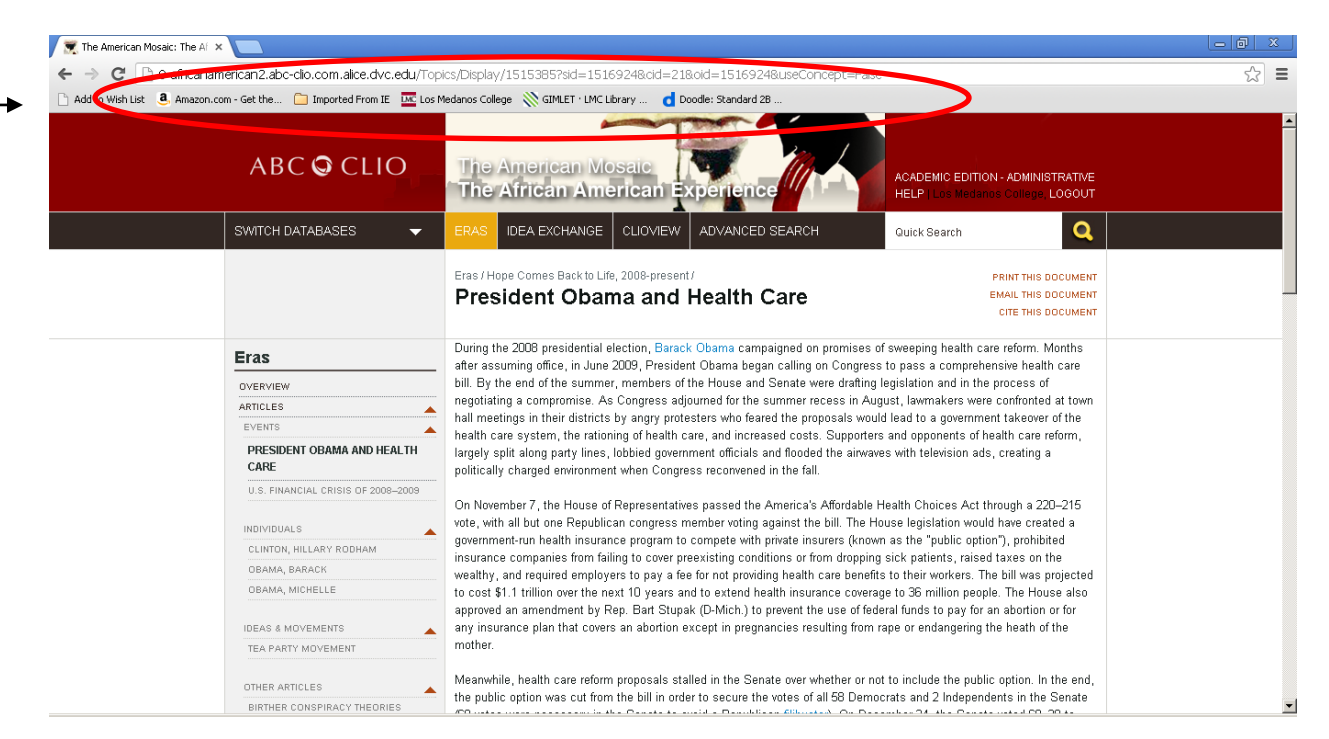

CQ Researcher

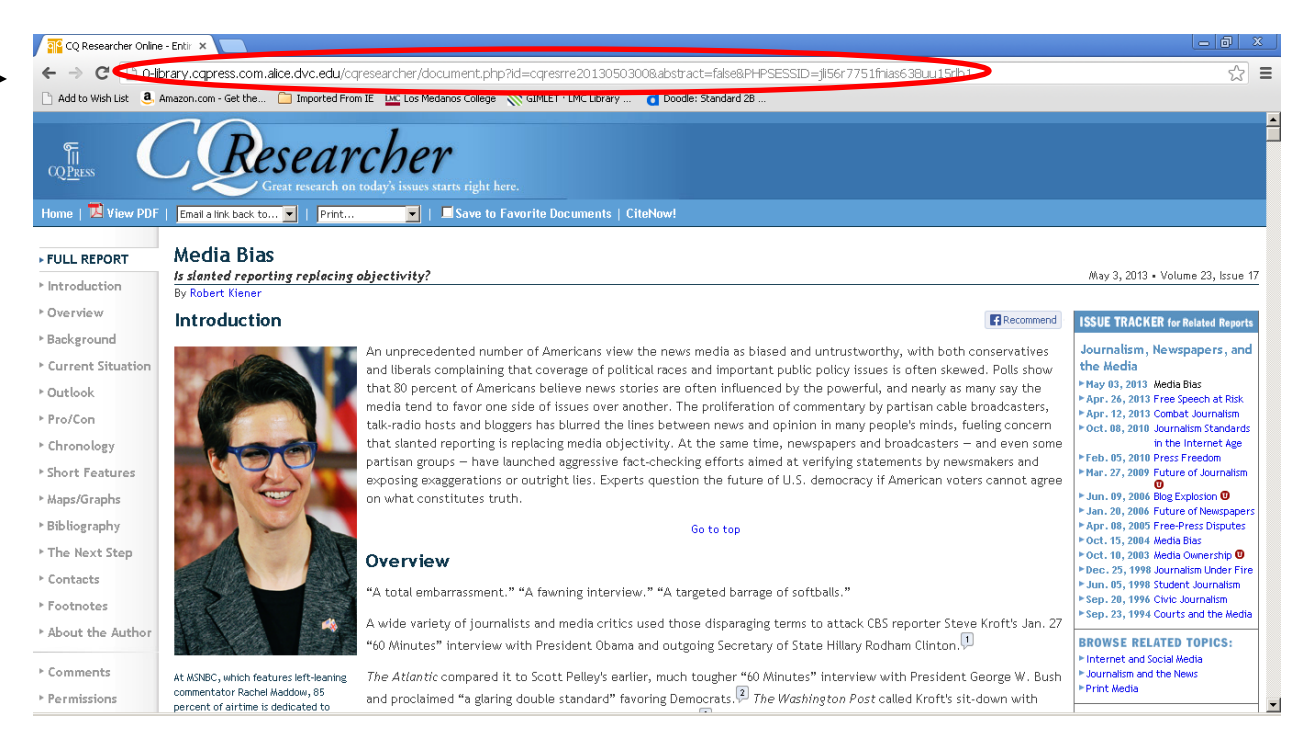

LMC Library Guide to Linking Articles and Embedding Streaming Videos into your D2L Course Site Updated 12/18/2013.

### All EBSCO Host Electronic Resources

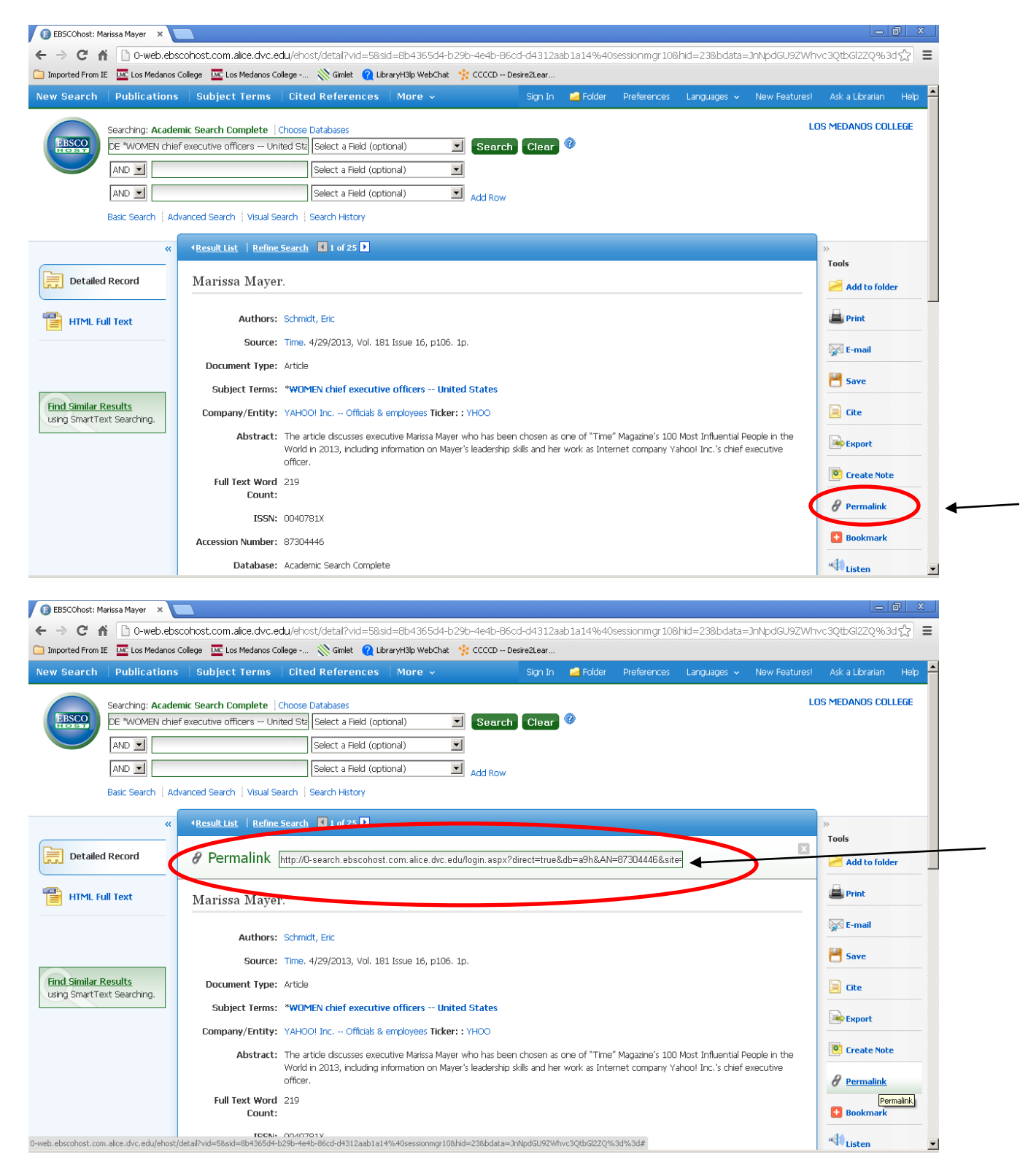

#### InfoTrac Newsstand

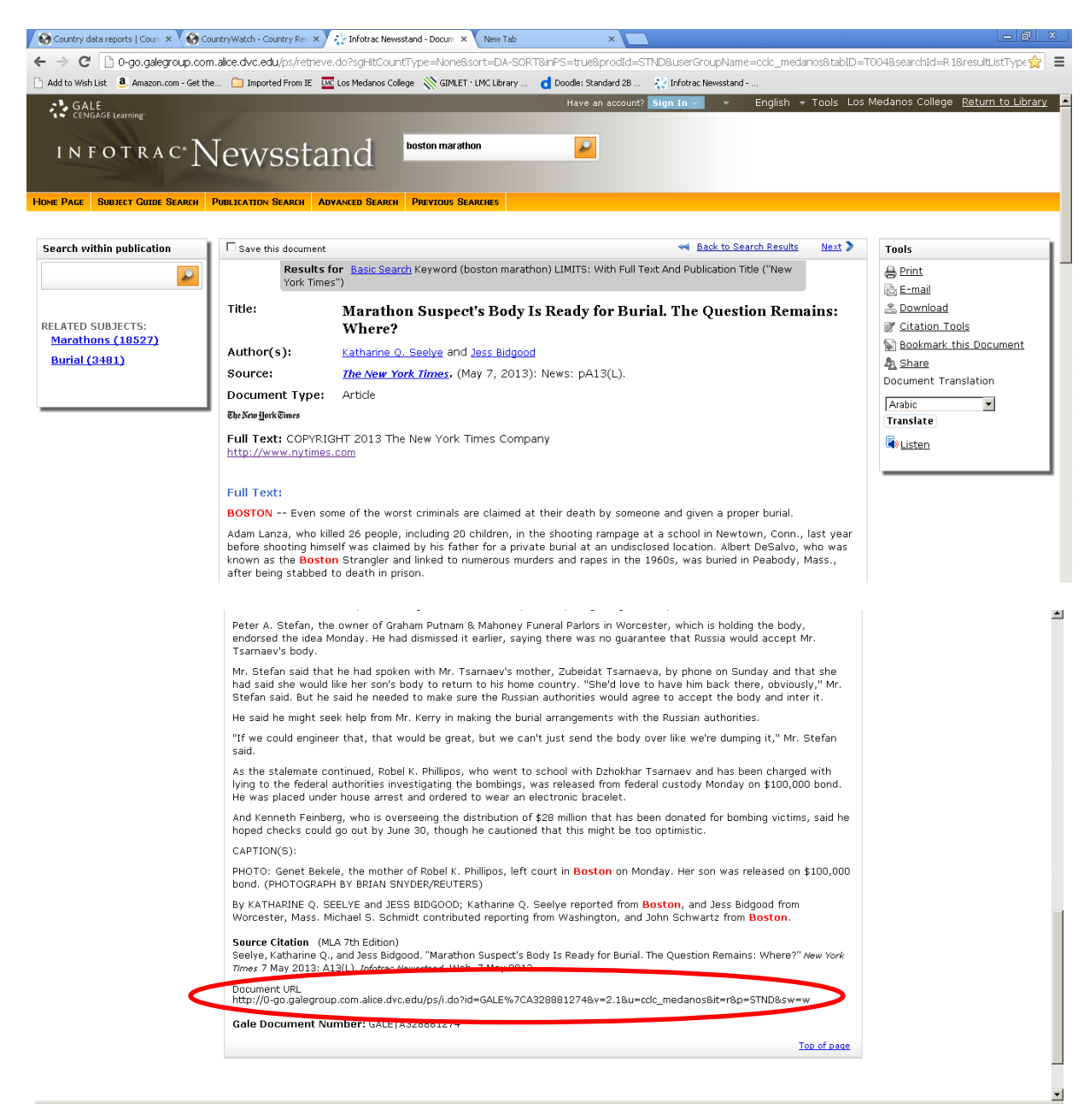

#### **Films On Demand**

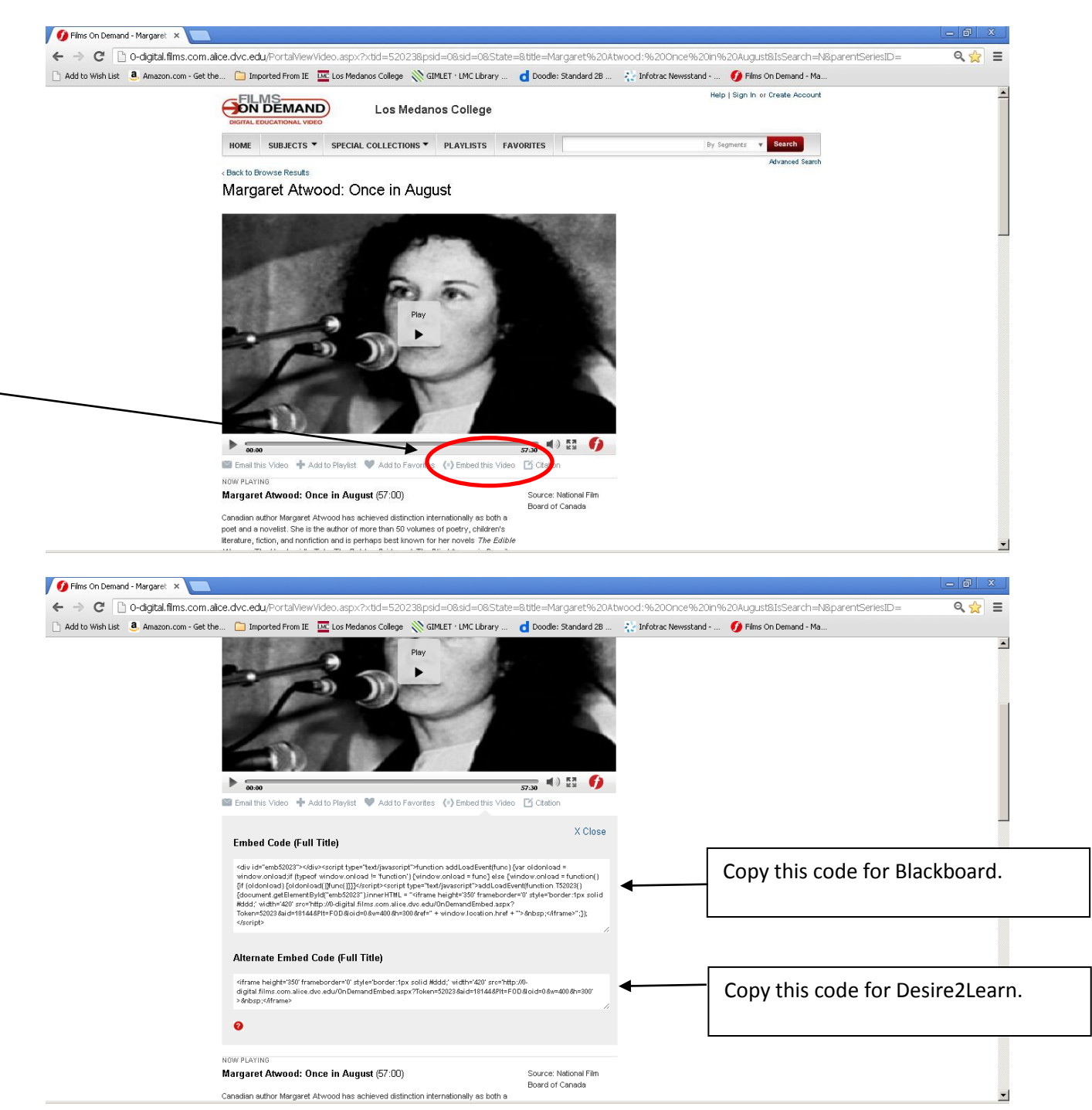

#### **Linking to Articles**

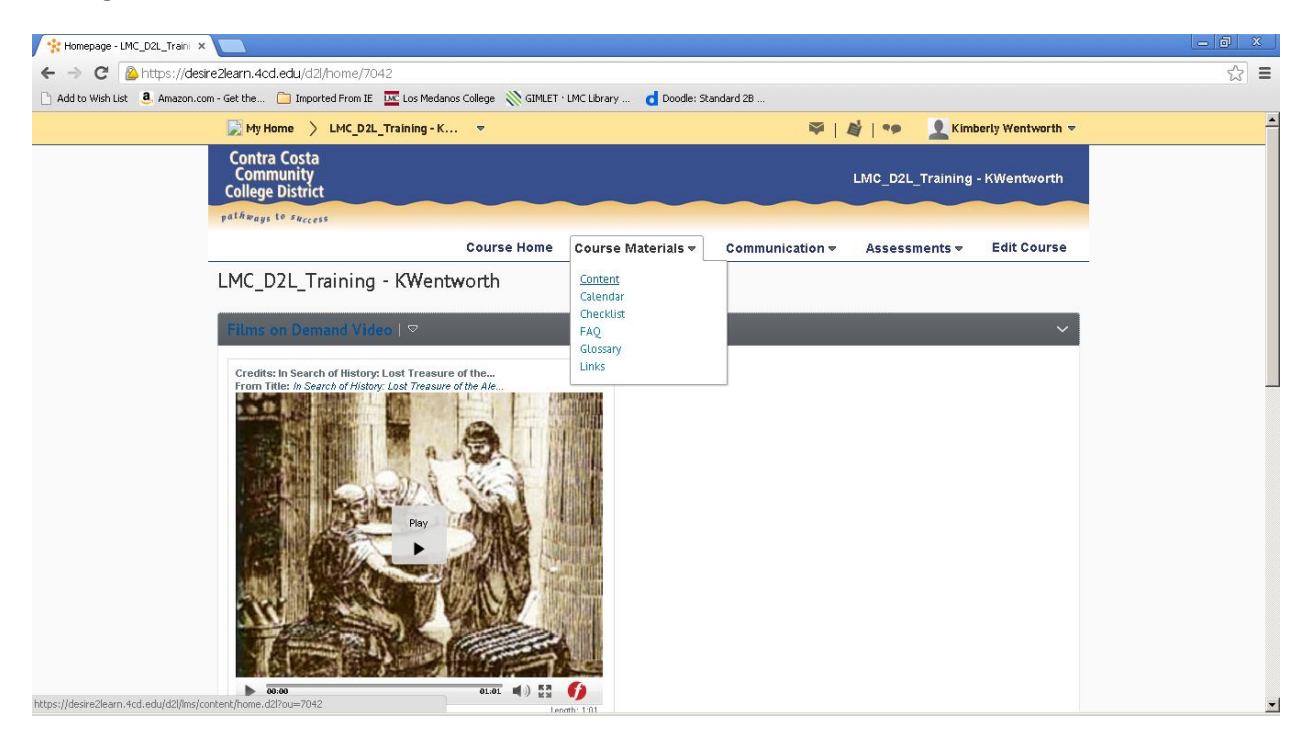

- 1. Open your Desire2Learn course site.
- 2. Click on Course Materials pull down menu.
- 3. Click on Links.

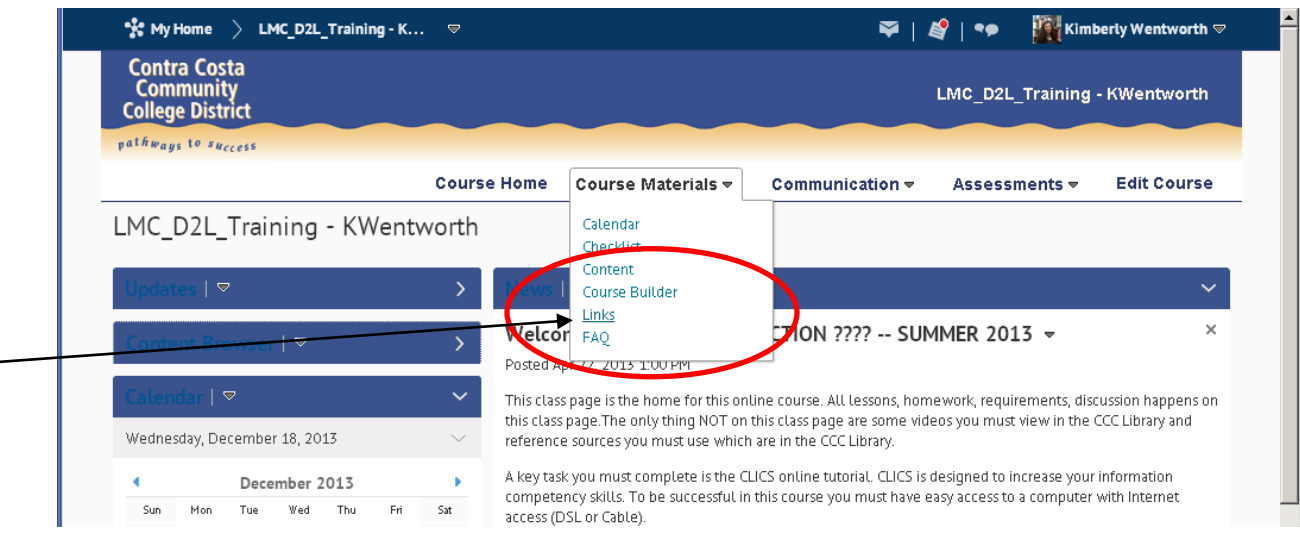

- 4. Select or create a new category for where you want your link to go.
- 5. Type in a Title for your link.
- 6. Paste the URL from the Library resource.
- 7. Click Preview to make sure it works.
- 8. Be sure to leave the open in new window box checked.

|                                                                                          |                                   | A                  |                 | 4      | E AL    |             |
|------------------------------------------------------------------------------------------|-----------------------------------|--------------------|-----------------|--------|---------|-------------|
|                                                                                          | Course Home                       | Course Materials 🗢 | Communication + | Assess | ments 🔻 | Edit Course |
| New Link                                                                                 |                                   |                    |                 |        |         |             |
|                                                                                          |                                   |                    |                 |        |         |             |
| Category *                                                                               |                                   |                    |                 |        |         |             |
| CLICS New                                                                                | (Category] 🕜                      |                    |                 |        |         |             |
| Title *                                                                                  |                                   |                    |                 |        |         |             |
| Job Interview Video                                                                      |                                   |                    |                 |        |         |             |
|                                                                                          |                                   |                    |                 |        |         |             |
| URL *                                                                                    |                                   |                    |                 |        |         |             |
| http://0-digital.films.com.alice.                                                        | dvc.edu/PortalPlaylists.as 🐗 [Pre | view] 🚱            |                 |        |         |             |
| http://0-digital.films.com.alice.<br>Window                                              | dvc.edu/PortalPlaylists.as 🛷 [Pre | view] 🥥            |                 |        |         |             |
| http://0-digital.films.com.alice.<br>Window<br>Open in New Window                        | dvc.edu/PortalPlaylists.as 🐗 [Pre | view] 😡            |                 |        |         |             |
| http://0-digital.films.com.alice.r<br>Window<br>© Open in New Window<br>Description      | dvc.edu/PortalPlaylists.as 🐝 [Pre | view] 🥥            |                 |        |         |             |
| http://o-digital.films.com.alice.r<br>Window<br>© Open in New Window<br>Description<br>© | dvc.edu/PortalPlaylists.as 🐝 [Pre | view] 😡            |                 |        |         |             |
| http://o-digital.films.com.alice.r<br>Window<br>C Open in New Window<br>Description      | dvc.edu/PortalPlayUists.as 🐝 [Pre | view] @            |                 |        |         |             |
| http://0-digital.films.com.alice.r<br>Window<br>☑ Open in New Window<br>Description<br>☑ | dvc.edu/PortalPlayUists.as 🐝 [Pre | view] @            |                 |        |         |             |
| http://0-digital.films.com.alice.r<br>Window<br>☑ Open in New Window<br>Description<br>☑ | dvc.edu/PortalPlaylists.as 🐝 [Pre | view] @            |                 |        |         |             |
| http://0-digital.films.com.alice.r<br>Window<br>C Open in New Window<br>Description      | dvc.edu/PortalPlaylists.as 🐝 [Pre | view] @            |                 |        |         |             |
| http://0-digital.films.com.alice.r<br>Window<br>☑ Open in New Window<br>Description<br>☑ | dvc.edu/PortalPlaylists.as 🐝 [Pre | view] @            |                 |        |         |             |
| http://0-digital.films.com.alice.r<br>Window<br>☑ Open in New Window<br>Description<br>☑ | dvc.edu/PortalPlaylists.as 🐝 [Pre | view] 😡            |                 |        |         |             |

9. Save.

# Section 508 Compliance Info:

- ABC-CLIO Databases: <u>http://www.cclibraries.org/providers/508%20section/ADA%20statementABC.pdf</u>
- Country Watch: <u>http://www.countrywatch.com/cw\_special.aspx?topic=AP508</u>
- CQ Press: <a href="http://www.cclibraries.org/providers/508%20section/CQPress%20508.pdf">http://www.cclibraries.org/providers/508%20section/CQPress%20508.pdf</a>
- EBSCO: <u>http://support.epnet.com/knowledge\_base/detail.php?topic=996&id=998&page=1</u>
- Encyclopedia Britannica <u>http://help.eb.com/bolae/Accessibility\_Policy.htm</u>
- Films on Demand
   <u>http://www.cclibraries.org/providers/508%20section/Section%20508%20CompliancyFOD.pdf</u>
- Gale <u>http://support.gale.com/gale/article.html?article=1168</u>
- Oxford University Press <a href="http://www.oxfordjournals.org/help/techinfo/accessibility.html">http://www.oxfordjournals.org/help/techinfo/accessibility.html</a>